# Ostu sisestamine Merit Aktivas

Aktiva menüüs **Ost** saate sisestada kõik ettevõttesse saabunud ostuarved, tarnijad ning vaadata ostudega seotud aruandeid.

Aktivas käsitletakse eraldi ostuarveid tarnijatelt ja aruandvate isikute kuluaruandeid.

# Sisukord

| Ostuarved 2                                                     |
|-----------------------------------------------------------------|
| Automaatne kulude periodiseerimine6                             |
| Kauba või teenuse ühendusesisene soetamine 6                    |
| Ostutellimused (Aktiva Premium paketis)7                        |
| Kinnitamata ostuarved                                           |
| Kinnitusringi kasutamine (Aktiva Pro ja Premium paketis)8       |
| Aruandvate isikute kuluaruanded                                 |
| Faili lisamine ostuarvetele ja aruandva isiku kuluaruannetele10 |
| Artiklid 11                                                     |
| Tarnijad12                                                      |
| Tarnija grupid (Aktiva Pro ja Premium paketis)13                |
| Aruandvad isikud14                                              |
| Ostuaruanne                                                     |
| Ostu- ja maksuvõlgnevuste aruanne15                             |
| Saldoteatiste saatmine                                          |
| E-postiga saadetud saldoteatised17                              |
| Ostu- ja maksuvõlgnevuste perioodiline aruanne17                |
| Ostu- ja maksuvõlgnevuste tasumise aruanne18                    |
| Tarnijate käibeandmik                                           |

### Ostuarved

Ostuarvete nimekirja kuvamiseks avage programmi menüüst **Ost** -> **Ostuarved**. Nimekirjas saate vaadata tasutud ja tasumata arveid eraldi. Pikemaid nimekirjasid näidatakse lehekülgede kaupa. Selleks, et leida mitmete lehekülgede seast mõni konkreetne arve, kasutage filtreid, mis on ostuarvete nimekirja veergude pealkirjade juures oleva luubimärgi all. Korraga saate kasutada mitut filtrit. Vajutades amärgile ilmub valitud veeru päisesse filter, kus andmete filtreerimiseks kasutatakse kas otsisõna või kuupäevade vahemikku. Filter

võetakse maha vajutades Näita kõiki

Menüüs **Ost** -> **Ostuarved** sisestage kõik ostutehingud, mille kohta on vaja pidada tarnijapõhist või artiklipõhist arvestust. Samuti sisestage selles aknas laokaupade ostudokumendid ning ühendusesisese kauba soetamise arved, mis maksustatakse pöördkäibemaksuga.

+ Uus ostuarve

Uue ostuarve lisamiseks klikkige

. Avaneb tööleht ostuarve sisestamiseks:

| Tarnija                 |                   | Kuu   | äev     |      |   |       |        | Maksetähtpäev |               | Ka     | nde kuupäev    |            |          |                 |         |          |
|-------------------------|-------------------|-------|---------|------|---|-------|--------|---------------|---------------|--------|----------------|------------|----------|-----------------|---------|----------|
|                         | ~                 | 16    | 10.2023 |      |   | É     | 3      |               | 1             | •      | 16.10.2023     |            |          |                 |         | 8        |
| Aadress                 |                   | Arvi  | nr      |      |   |       |        |               |               | Va     | luuta          |            |          |                 |         |          |
|                         |                   |       |         |      |   |       |        |               |               |        | EUR            |            |          |                 |         | ~        |
|                         |                   | Viite | number  |      |   |       |        |               |               | 05     | akond          |            |          |                 |         |          |
|                         |                   |       |         |      |   |       |        |               |               |        |                | ~          |          |                 |         |          |
| Makse saaja             |                   | Pan   | a konto |      |   |       |        |               |               |        |                |            |          |                 |         |          |
|                         | ~                 |       |         |      |   |       |        |               |               |        |                |            |          |                 |         |          |
| Põhivara ost            |                   |       |         |      |   |       |        |               |               |        | ) Hinnad km-ga |            |          |                 |         |          |
| Artikkel                | Kirjeldus         |       | Kogus   | Ühik |   | }     | lind   | Summa km-ta   | Kälbemaksu mä | är     |                | Kälbernaks | Konto    | 0:              | Isakond | T        |
| ~                       |                   |       | 0,000   |      | ~ | 0,000 | 0000   | 0,00          |               |        | ~              | 0,00       |          | ~               |         | ~        |
|                         |                   |       |         |      |   |       | Uus ri | ida           |               |        |                |            |          |                 |         |          |
| Märgi tasumine          |                   |       |         |      |   |       |        |               |               | Summ   | a v.a km       |            |          |                 |         | 0.00     |
| KM osaline mahaarvamine |                   |       |         |      |   |       |        |               |               | KM ko  | kku            |            |          |                 |         | 0,00     |
|                         |                   |       |         |      |   |       |        |               |               | Ümaro  | lus            |            |          |                 |         | 0,00     |
|                         |                   |       |         |      |   |       |        |               |               | Kokk   | u              |            |          |                 |         | 0,00     |
|                         |                   |       |         |      |   |       |        |               |               | Tasutu | d              |            |          |                 |         | 0,00     |
|                         |                   |       |         |      |   |       |        |               |               |        |                |            |          |                 |         |          |
| Lisainfo Kopeeri Ko     | oosta kreeditarve |       |         |      |   |       |        |               |               |        |                |            | Salvesta | Salvesta ja lis | sa uus  | Katkesta |

**Tarnija** – valige nimekirjast tarnija nimi. Kiiremaks leidmiseks kirjutage väljale tarnija nimi või nime osa. Kui ostuarvel sisestada tarnija nime väljale nimi, mida nimekirjas ei ole, siis väljalt lahkudes avaneb automaatselt uue kaardi lisamise aken, kus nimetuse väli on juba eeltäidetud. Teine võimalus uue tarnija lisamiseks on, kui vajutate nimekirja lõpus

ning täidate uue tarnija kaardi.

Kui ostuarvele on valitud tarnija, siis saate ostuarve lisamisel või muutmisel avada tarnija kaardi, et vaadata konkreetse tarnijaga seotud arveid ja tasumisi ning vajadusel teha tarnija kaardil parandusi ja täiendusi. Tarnija kaardi avamiseks klikkige tarnija nime kohal lingile Tarnija

Kuupäev – sisestage ostuarve kuupäev.

Maksetähtpäev – sisestage ostuarve maksetähtpäev.

**Kande kuupäev** – võite sisestada dokumendi kuupäevast erineva kuupäeva. Pearaamatusse tekib kanne kande kuupäeva järgi. Erinevat kuupäeva on vajalik kasutada tekkepõhist arvestust silmas pidades, st kulud tuleb kajastada kulu tekkimise perioodil, mis võib olla erinev arve väljastamise kuupäevast.

Arve nr – sisestage ostuarve number.

**Valuuta** – programmi poolt on vaikimisi valuutaks EUR. Kui Teil on vaja ostuarveid sisestada mõnes teises vääringus, siis saate nimekirjast valida sobiva valuuta. Nimekirjas puuduolev

vajalik valuuta tähis lisage samas valuuta valiku aknas klikkides Näita mitteaktiivseid või lisage valuutasid menüüs Seadistused -> Üldised seadistused -> Valuutad.

Viitenumber – kui tarnija on arvele märkinud viitenumbri, siis sisestage viitenumber.

**Makse saaja** – arvele on võimalik valida tarnijast erinev makse saaja. Tarnijast erinevat makse saajat kasutatakse, kui arve esitab näiteks riigieelarveline asutus, aga raha tuleb selle eest üle kanda Rahandusministeeriumile. Samuti on see lahenduseks olukorrale, kus raha tuleb kanda faktooringu pakkujale mitte arve esitajale. Maksekorraldus koostatakse "Makse saaja" nime ning pangarekvisiitidega.

**Panga konto** – lisage tarnija pangakonto number. Kui tarnija kaardil on pangakonto number märgitud, siis see valitakse vaikimisi ostuarvele. Programm kontrollib automaatselt arveldusarve numbri õigsust ning hoiatab kui pangakonto number ei vasta standardile.

**Osakond** – vajadusel määrake ostuarvel osakond. Osakonna saate lisada otse ostuarvel osakonna valiku real klikkides Või menüüs **Seadistused -> Dimensioonid -> Osakonnad**. Ostuarve päises valitud osakonda pakutakse arve ridadel veerus "Osakond". Programmi poolt pakutavat osakonda saate arveridadel muuta. Arve päises märgitud osakonna järgi on võimalik koostada ostuaruannet ning ostuvõlgnevuste aruandeid. Kui osakond on määratletud ainult artikli real, siis selliselt jaotatud kulusid saab vaadata menüüs Finants -> Pearaamat.

**Põhivara ost** – põhivara ost märkige linnukesega enne ostuarve ridade sisestamist, sest siis on võimalik lisada ja täita põhivara kaart vahetult ostuarvel.

**Hinnad km-ga** – kui märgite linnukesega, siis sisestage arve ridadel summa koos käibemaksuga. Programm arvestab automaatselt sellest summast käibemaksu vastavalt real valitud käibemaksumäärale.

**Artikkel** – ostuarve ridadel artikli lisamiseks valige ripploetelust ostetava artikli kood. Artikli koodi valikuga kaasneb artikli nimetuse, käibemaksumäära ja kulukonto (või laokonto, bilansikonto) määramine. Kõiki neid artikli kaardilt ületulevaid vaikimisi määranguid saate arvereal vajadusel muuta (artikli kaart jääb seejuures muutmata). Laokauba ostmisel (st artikkel, mille tüübiks on laokaup) kontot muuta ei saa, sest tegemist on varude kontoga, mis on seotud laoseisuga.

Kui sisestate artikli nime väljale nime, mida nimekirjas ei ole, siis väljalt lahkudes avaneb automaatselt uue artikli kaardi lisamise aken, kus koodi ja nimetuse väli on juba eeltäidetud. Teine võimalus loetelus puuduva sobiva artikli lisamiseks on, kui klikite artiklite nimekirja lõpus nupule Lisa ning täidate uue artikli kaardi.

Märgi tasumine – juhul kui ostuarve on tasutud sularahas, kaardimaksega, aruandva isiku poolt, saate ostuarvel klikkides Märgi tasumine valida sobiva makseviisi ning märkida tasumise kuupäeva ja tasutud summa.

Märgitud makseviisiga näidatakse ostuarve tasutuks. Tehtud tasumise kannet saate avada muutmiseks-kustutamiseks klikkides salvestatud ostuarvel tasumise reale.

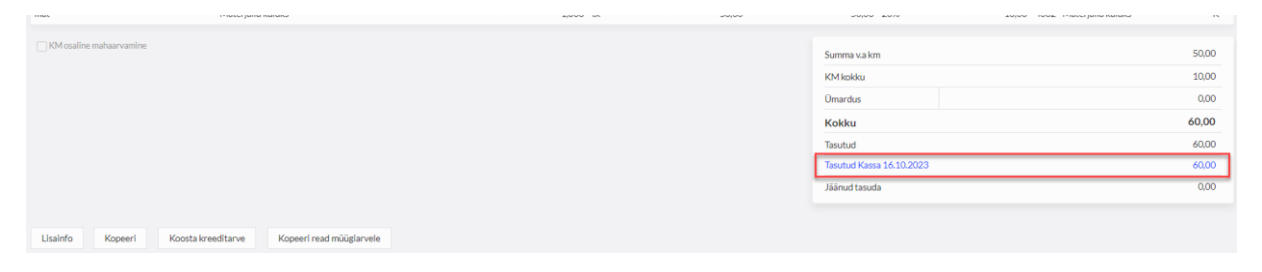

Ostuarve tasujaks võib olla ka aruandev isik. Niisugusel juhul valige makseviisiks aruandev isik (aruandva isiku nimi). Selle tulemusena võlgnevus läheb üle aruandvale isikule ja arve märgitakse tasutuks.

Ostuarvel märgitakse makseviiside juures ka deebet- või krediitkaardiga tasumine. Selleks valige vastavalt "Deebetkaardiga tasutud ostuarved" või "Krediitkaardiga tasutud ostuarved".

Makseviise saate ise juurde lisada kontoplaanis konto kaardil menüüs **Seadistused -> Finantsi** seadistused -> Kontoplaan. Avades konkreetse konto kaardi saate määrata konto makseviisiks müügi-või ostuarvetes ja aruandvate isikute kuluaruannetes. Vastavalt konto kaardil tehtud makseviisina kasutamise määrangule saate arvetel konkreetset kontot makseviisina kasutada.

Näiteks põhivara ostu puhul ostuarvel makseviisina pikaajalise kapitalirendi konto kasutamiseks märgitakse pikaajalise kapitalirendi konto kaardil "kasutatakse makseviisina" real "makseviisi kasutatakse ostuarvetes".

| Konto kaart                  |                                    |   |                                    |   |                                    |   |                    | Sulge    | × |
|------------------------------|------------------------------------|---|------------------------------------|---|------------------------------------|---|--------------------|----------|---|
| Kood                         | Nimetus                            |   |                                    |   | Τῦῦρ                               |   |                    |          |   |
| 2830                         | Kap.rendi pik.osa, Lep             |   |                                    |   | Detailne                           |   |                    |          | ~ |
|                              | Ingliskeelne nimetus               |   |                                    |   | Venekeelne nimetus                 |   |                    |          |   |
|                              | Long-term portion of finance lease |   |                                    |   |                                    |   |                    |          |   |
| Bilansi / Kasumiaruande rida |                                    |   | Rahavoogude aruande rida           |   |                                    |   |                    |          |   |
| Laenukohustised              | ~                                  | • | Kapitalirendi põhiosa tagasimaksed |   |                                    |   |                    |          | ~ |
| KM                           | Käibe deklareerimine               |   |                                    |   | Kasutatakse makseviisina           |   |                    |          | ٦ |
| ·                            | Ei ole käive                       |   |                                    | ~ | Makseviisi kasutatakse ostuarvetes |   |                    |          | ~ |
| Osakond kohustusliik         |                                    |   | Dimensioon kohustuslik             |   |                                    |   |                    |          | _ |
| Piirang puudub               | v                                  |   | Dimensioon                         |   | Kohustuslik                        | D | imensiooni väärtus |          |   |
|                              |                                    |   | Kulukoht                           | ~ | Piirang puudub                     | ~ |                    |          | ~ |
|                              |                                    |   | Projekt                            | ~ | Piirang puudub                     | × |                    |          | ~ |
|                              |                                    |   |                                    |   | Uus rida                           |   |                    |          |   |
| Nälta töölaual               |                                    |   |                                    |   |                                    |   |                    |          |   |
| Kopeeri                      |                                    |   |                                    |   |                                    |   | Salvesta           | Katkesta |   |

Koosta maksekorraldus ja saada panka - ostuarvet on võimalik saata panka tasumiseks otse ostuarve pealt.

| Märgi tasumine                       | Summa v.a km | 50,00 |
|--------------------------------------|--------------|-------|
| Koosta maksekorraldus ja saada panka | KM koldku    | 10,00 |
| KM osaline mahaarvamine              | Ümardus      | 0,00  |
|                                      | Kokku        | 60,00 |
|                                      | Tasutud      | 0,00  |

Maksekorralduse koostamiseks ja panka saatmiseks tuleb aktiveerida pangaga otseühendus.

Kui teie ettevõttel on konto SEB, LHV, SWED ja/või COOP pangas, siis otseühenduse pangaga saate aktiveerida menüüs Maksed -> Pangad. Avage konkreetse pangakonto andmete kaart ning aktiveerige teenus. Arvelt koostatud maksekorraldus saadetakse panka maksekorralduste nimekirja ning koostatakse maksekorraldus Aktiva maksekorralduste nimekirja (menüüs Maksed -> Maksed).

**KM osaline mahaarvamine** – kui ostuarve puhul kasutatakse käibemaksumäära osalist mahaarvamist, siis osalise käibemaksumäära valimisel arve real teeb programm automaatselt linnukese käibemaksu osalise mahaarvamise märkimiseks.

Kreeditarve koostamiseks klikkige ostuarvel, millele kreeditarvet koostada soovite, nupule

Koosta kreeditarve või koostage tavapärane ostuarve ning arve real märkige koguseks -1 ja summa vastavalt kreeditarvele.

Ostuarve ja kreeditarve tasaarveldus tehke menüüs Maksed -> Maksed -> Tasaarveldus klientide, tarnijatega.

Lisainfo – klikkides ostuarvel nupule avaneb kommentaaride lisamise võimalus. Kommentaare saab kirjutada vabas vormis kommentaari tekstiväljale või valida püsikommentaaridest, mis on salvestatud menüüs Seadistused -> Üldised seadistused -> Püsikommentaarid, samuti on võimalik vahetult lisada uusi püsikommentaare.

| Lisainfo                               |                           |                             |
|----------------------------------------|---------------------------|-----------------------------|
| El deklareeri KMD INF-I (ametisaladus) | Kommentaar enne arve ridu | Kommentaar pärast arve ridu |
| E-arve püslmakse                       | ×                         | ×                           |
|                                        |                           |                             |
|                                        |                           |                             |
|                                        |                           |                             |
|                                        |                           | Salvesta Katkesta           |

Lisainfo juures saab määrata arvele tunnuseid "Ei deklareeri KMD INF-I (ametisaladus)" ja "Earve püsimakse".

Ei deklareeri KMD INF-I (ametisaladus) – arvet ei kajastata käibedeklaratsiooni INF lisal.

**E-arve püsimakse** – arve tasutakse pangas püsimaksega ja seda arvet ei pakuta maksekorralduste tegemisel, et vältida arve topelt tasumist. E-arve püsimakse linnukest on võimalik lisada tarnija kaardile ja sealt kandub see vaikimisi edasi kõigile selle tarnija arvetele. Kui tarnija mõnda arvet ei tasuta püsimaksega, siis seda määrangut on võimalik eemaldada arve peal.

**Kopeeri read müügiarvele** – Aktiva Pro ja Premium paketis (+ tasuta kasutajatel) on võimalik ostuarve read kanda (kopeerida) müügiarvele. Antud lahendus on mõeldud eelkõige kaupade edasimüüjatele, kes ostavad vahendatava kauba sisse ja müüvad kõik selle edasi oma kliendile. Kauba müügihind võetakse kas artikli kaardilt või müügihindade tabelist, kui klient on peale kopeerimist valitud ja tal on oma hinnakiri.

#### Automaatne kulude periodiseerimine

Ostuarvel saate teha automaatset kulude periodiseerimist kui arvel on kasutatud bilansireaga

"Ettemaksed" seotud kontosid. Salvestatud arvele ilmub nupp Periodiseeri kulud, millele klikkides saate valida perioodi (aasta, poolaasta, kvartal või sisestada perioodi käsitsi) ja teha kulude jaotus.

| Kulude periodiseerimine |                   |                         |                       | Sulge ×      |
|-------------------------|-------------------|-------------------------|-----------------------|--------------|
| Aasta Perioc            | oodīde arv kuudes | Perioodi alguse kuupäev | Kulukonto             | Summa        |
| Kvartal                 | 3                 | 01.12.2022              | 4210 - Ruumide rent 🗸 | 600,00 EUR   |
| Osako                   | rond              |                         |                       |              |
|                         | ~                 | E Kulukoht E Projekt    |                       | Periodiseeri |

Salvestamisel koostatakse jaotusele vastavad pearaamatu kanded, mida näete menüüs Finants -> Pearaamatu kanded.

Vajadusel saate periodiseeritud kulude jaotuse tühistada klikkides ostuarvel Tühista periodiseerimine ja kulude periodiseerimise uuesti koostada.

#### Kauba või teenuse ühendusesisene soetamine

Euroopa Liidust kauba või teenuse soetamise ostuarved sisestage tavapäraste ostuarvetena. Käibedeklaratsioonil pöördmaksustamiseks artikli real käibemaksu ei muudeta, st käibemaksumäär jääb selliseks nagu see analoogse Eesti tarnijalt saadud ostuarve puhul oleks märgitud. Programm arvele käibemaksu summat ei lisa. Tähelepanu tuleb pöörata tarnija kaardil määratud riigile, et seal oleks kindlasti valitud õige EL riik. Riigi puudumisel lisage uus riik menüüs **Seadistused -> Üldised seadistused -> Riigid**. Programm eristab Euroopa Liidu riigid ühendusevälistest riikidest ning arvestab käibemaksukohustuslase EL tarnija puhul pöördkäibemaksu.

| Tarnija        | Kuupäev                               |             | Ma    | aksetähtpäev |        | Kande kuupäev |           |                 |           |                                        |     |  |
|----------------|---------------------------------------|-------------|-------|--------------|--------|---------------|-----------|-----------------|-----------|----------------------------------------|-----|--|
| FIN OY         | 20.10.2023                            |             | 2     | 27.10.2023   |        | 20.10.2023    |           |                 |           |                                        |     |  |
| Aadress        |                                       | Arvenr      |       |              |        |               | Valuuta   |                 |           |                                        |     |  |
| FINLAND        |                                       | 85494       |       |              |        |               | EUR       |                 |           |                                        |     |  |
|                |                                       | Viitenumber |       |              |        |               |           |                 |           |                                        |     |  |
|                |                                       |             |       |              |        |               |           |                 |           |                                        |     |  |
| Makse saaja    |                                       | Panga konto |       |              |        |               |           |                 |           |                                        |     |  |
| FIN OY         |                                       |             |       |              |        |               |           |                 |           |                                        |     |  |
| 🗌 Põhivara ost |                                       |             |       |              |        |               | 🗌 Hinnad  | km-ga           |           |                                        |     |  |
| Artikkel       | Kirjeldus                             |             | Kogus | Ühik         | Hind   | Sum           | nma km-ta | Käibemaksu määr | Käibemaks | Konto                                  | Т   |  |
| muud mat       | Muud põhitegevusega seotud materjalid |             | 1,000 |              | 380,00 |               | 380,00    | 20%             | 0,00      | 4050 - Muud materjalid (põhitegevusega | s K |  |
| Märel tasumine |                                       |             |       |              |        |               |           |                 |           |                                        |     |  |

Sisestatud ostuarve summad kajastuvad käibedeklaratsiooni ridadel 1 ja 6 (Kauba ühendusesisene soetamine ja teise liikmesriigi maksukohustuslaselt saadud teenused kokku), real 6.1 kauba soetusel ning pöördkäibemaks käibedeklaratsiooni ridadel 4 ja 5.

# Ostutellimused (Aktiva Premium paketis)

Merit Aktiva Premium paketis ja tasuta prooviversioonis saab koostada ostutellimusi menüüs Ost -> Ostutellimused.

Lisaks ostutellimuse lisamisele menüüst "Ost", saab ostutellimuse lisamist alustada müügipakkumiselt ja müügitellimuselt. Kui dokumendi staatus on "Kinnitatud", tekib müügitellimusele nupp "Kopeeri read ostutellimusele".

Salvestatud ostutellimust saab saata tarnijale meilile. Meilis on kaasas ostutellimuse link, millelt on võimalik avada ostutellimus. Tarnijal on võimalik ostutellimust vaadata, kommenteerida, kinnitada või tagasi lükata lingilt avanenud online keskkonnas. Meili pannakse kaasa vaikimisi tekst, mida on võimalik muuta või lisada menüüs Seadistused-> Üldised seadistused-> E-posti seadistused.

Ostutellimuste numeratsiooni ja prefiksi saab määrata menüüs Seadistused -> Üldised seadistused -> Numbriseeriad.

Kui ostutellimus on kinnitatud staatuses, saab ostutellimuse salvestada kinnitamata ostuarveks või ostuarveks. Lisaks on võimalik kinnitatud ostutellimuselt ridu kopeerida müügipakkumisele klikkides "Kopeeri read müügipakkumisele".

Ostuarve või kinnitamata ostuarve salvestamisel saab valida millistelt ridadelt arve koostatakse. Pärast ostuarve koostamist tekib igale ostutellimuse reale link koostatud ostuarvest ja ostutellimuse rida enam muuta ei ole võimalik.

Ühest ostutellimusest on võimalik koostada mitu ostuarvet. Ostutellimuselt tehtud ostuarvele tekib ostutellimuse link. Ostutellimusele lisatud manust kuvatakse eelvaate aknas sarnaselt ostuarvele.

# Kinnitamata ostuarved

Tarnijad saavad e-arveid saata otse Aktivasse kui e-arvete vastuvõtmine on aktiveeritud.

Juhend e-arvete aktiveerimiseks on leitav siit.

Ostuarved e-arvetena saabuvad programmi automaatselt kinnitamata kujul menüüsse Ost -> Kinnitamata ostuarved.

Kinnitamata ostuarvel tuleb artikli read siduda Merit Aktiva ostuartiklitega ning seejärel arve salvestada ja kinnitada ostuarveks.

Kinnitamata ostuarvete menüüsse saabuvad ka digiteeritud arved (nt CostPocketist) ning samuti saate lisada käsitsi ostuarveid. Ostuarvete lisamist kinnitamata ostuarvete menüüs kasutatakse ettevõtetes kus on kasutusel kinnitusring.

### Kinnitusringi kasutamine (Aktiva Pro ja Premium paketis)

Ettevõtte peakasutaja saab kinnitusringi kasutamise sisse lülitada menüüs **Seadistused -> Ettevõtte andmed -> Ettevõtte andmed**. Märkides linnukese reale "Ettevõttes on kasutusel kinnitusring".

Kinnitusringi kasutatakse tavaliselt firmades, kus raamatupidamist ei tee ettevõtte juht ise, vaid raamatupidaja või raamatupidamisteenust osutav ettevõte. Kuna e-arved liiguvad otse arve väljastaja arvutist ettevõtte raamatupidamisprogrammi, siis sageli on vaja, et ettevõtte juht kinnitaks saabunud arvete õigsust.

Arveid saavad kinnitada ainult Aktiva tasulised lisakasutajad.

Kui kasutaja peab kinnitama kõiki e-arveid, siis on vaja märkida kasutajaõigustes (menüüs Seadistused -> Ettevõtte andmed -> Kasutajad): e-ostuarvete kinnitaja; saada kinnitamiseks automaatne teade; näita vaikimisi ainult kinnitamata arveid. Sellisel juhul saadetakse e-arve laekumisel automaatne teade kinnitajale ja raamatupidaja ei pea hakkama kinnitajaid käsitsi arvele lisama.

Lisaks on Premium paketis kasutajaõigustes täiendav valik: näita kasutajale ainult tema poolt kinnitatud ostuarveid. Kui see valik on sisse lülitatud, siis näeb kasutaja ainult talle kinnitamisele suunatud või tema poolt kinnitatud ostuarveid menüüs "Kinnitamata ostuarved" või "Ostuarved".

Kui arveid peaks kinnitama erinevad isikud, siis kasutajaõigustes ei ole vaja kinnitajaid määrata ja raamatupidaja saab ise valida arvetele erinevad kinnitajad.

Ettevõttes kinnitusringi kasutamisel ei saa ühtegi e-arvet salvestada enne, kui arve on kinnitatud.

Kui e-arvena laekub ostuarve, millel ei ole võimalik automaatselt tarnijat tuvastada, siis kinnitamise teadet enne ei saadeta, kui tarnija on valitud (lisatud).

# Aruandvate isikute kuluaruanded

Aruandvaid isikuid käsitletakse sarnaselt tarnijatega. Aruandvate isikute kuluaruannetes kajastatakse aruandvate isikute poolt tehtud kulutused, mis ei ole tasutud firma rahaliste vahenditega ning ei sisalda selliste tarnijate tšekke ja arveid, mida on vaja deklareerida KMD INF-il.

Ühte kuluaruandesse võite sisestada palju tšekke. Iga tšeki võite sisestada ühe reaga, kui kannate tšekil olevad kaubad/teenused kuluks ühele raamatupidamiskontole.

| Aruander Islik Koupäev  |            |                          |        |            |      | Kande kuupäev |          |             |            |            |              |           |                          |                |         |       |
|-------------------------|------------|--------------------------|--------|------------|------|---------------|----------|-------------|------------|------------|--------------|-----------|--------------------------|----------------|---------|-------|
| Marit Maasikas          |            | ~                        | 31.1   | 31.10.2023 |      |               |          |             |            | 31.10.2023 |              |           |                          |                | 8       |       |
| Makse saaja             |            |                          | Kuluan | andenr     |      |               |          |             |            |            | Valuuta      |           |                          |                |         |       |
| Marit Maasikas          |            | ~                        | 1020   | 23         |      |               |          |             |            |            | EUR          |           |                          |                |         | ~     |
|                         |            |                          |        |            |      |               |          |             |            |            | Osakond      |           |                          |                |         |       |
|                         |            |                          |        |            |      |               |          |             |            |            |              | ~         |                          |                |         |       |
| Põhivara ost            |            |                          |        |            |      |               |          |             |            |            | Hinnad km-ga | 3         |                          |                |         |       |
| Artikkel                |            | Kirjeldus                |        | Kogus      | Ühik |               | Hind     | Summa km-ga | Kälbemaksu | u mä       | är           | Kälbemaks | Konto                    |                | Osakond | T     |
| mat                     | <b>~</b> E | Decora a nr 12454554     |        | 1,000      | tk   | ~             | 10,00    | 10,0        | 20%        |            | × .          | 1,63      | 4002 - Materjalid kuluks | ~ <b>~</b>     | ~       | ĸ     |
| mat                     | <b>~</b> E | Bauhof a nr 455454572236 |        | 1,000      | tk   | ~             | 12,50    | 12,5        | 20%        |            |              | 2,08      | 4002 - Materjalid kuluks | ~              | ~       | ĸ     |
|                         |            |                          |        |            |      |               | Uus rida |             |            |            |              |           |                          |                |         |       |
| Märgi tasumine          |            |                          |        |            |      |               |          |             |            |            |              |           |                          |                |         | 20    |
| KM osaline mahaarvamine |            |                          |        |            |      |               |          |             |            | Sun        | nma v.a km   |           |                          |                | 18      | .75   |
|                         |            |                          |        |            |      |               |          |             |            | КM         | 1 kokku      |           |                          |                | 3       | .75   |
|                         |            |                          |        |            |      |               |          |             |            | Üm         | ardus        |           |                          |                | 0,      | ,00   |
|                         |            |                          |        |            |      |               |          |             |            | Ко         | kku          |           |                          |                | 22,     | 50    |
|                         |            |                          |        |            |      |               |          |             |            | Tas        | utud         |           |                          |                | 0       | ,00,  |
|                         |            |                          |        |            |      |               |          |             |            |            |              |           |                          |                |         |       |
| Lisainfo Kopeeri        | Koosta     | a kreeditarve            |        |            |      |               |          |             |            |            |              |           | Salvesta Salve           | sta ja lisa uu | s Kati  | kesta |

Aruandev isik – valige aruandva isiku nimi. Kui nimekirjas nimi puudub, siis saate selle lisada klikkides aruandvate isikute nimekirja lõpus olevale Lisa ning täita aruandva isiku kaardi.

Kui aruandev isik on kuluaruandele valitud, siis saate kuluaruande sisestamisel või muutmisel avada aruandva isiku kaardi otse aruandel. Aruandva isiku kaardi avamiseks klikkige aruandva isiku nime kohal olevale lingile Aruandev isik. Aruandva isiku kaardil saate vaadata aruandva isikuga seotud arveid ja tasumisi ning vajadusel teha parandusi ja täiendusi.

Kuupäev – sisestage kuluaruande kuupäev.

**Kande kuupäev** – võite sisestada kuluaruande kuupäevast erineva kuupäeva. Pearaamatusse tekib kanne kande kuupäeva järgi. Erinevat kuupäeva kasutatakse tekkepõhist arvestust silmas pidades, st kulud tuleb kajastada kulu tekkimise perioodil, mis võib olla erinev kuluaruande koostamise kuupäevast.

Kuluaruande nr – sisestage kuluaruande number.

**Valuuta** – tähis määratakse vaikimisi aruandva isiku kaardil märgitu põhjal. Vajadusel saate valuutat kuluaruandel muuta.

**Osakond** – vajadusel määrake kuluaruandel osakond. Kuluaruande päises valitud osakonda pakutakse arve ridadel veerus "Osakond". Programmi poolt pakutavat osakonda saate artikli ridadel muuta. Päises märgitud osakonna järgi on võimalik koostada ostuaruannet ning ostuvõlgnevuste aruandeid aruandvate isikute kohta osakondade lõikes. Kui osakond on määratletud ainult artikli real, saab selliselt jaotatud kulusid vaadata pearaamatus.

Hinnad km-ga - vaikimisi on programmi poolt märgitud linnukesega, st kuluaruande ridadel sisestage kogus ja hind käibemaksuga ning programm arvutab samale reale hinnas sisalduva käibemaksu. Käibemaksu summat saate samal real vajadusel käsitsi parandada. **Märgi tasumine** – valige kuluaruandele sobiv makseviis kui tasute aruandvale isikule kuluaruande eest nt sularahas kassast.

Kuluaruande salvestamisel koostab programm pearaamatu kande AR-... ning tekib võlgnevus aruandvale isikule.

**Lisainfo** - klikkides ostuarvel nupule avaneb kommentaaride lisamise võimalus. Kommentaare saab kirjutada vabas vormis kommentaari tekstiväljale või valida püsikommentaaridest, mis on salvestatud menüüs Seadistused -> Üldised seadistused -> Püsikommentaarid, samuti on võimalik vahetult lisada uusi püsikommentaare.

| Laatero                    | Kommendaar pärast arver febu           |
|----------------------------|----------------------------------------|
| ↓                          | · · · · · · · · · · · · · · · · · · ·  |
|                            |                                        |
|                            |                                        |
|                            |                                        |
| Kopeeri Koosta kreeditarve | Salvesta Salvesta ja lisa uus Katkesta |

### Faili lisamine ostuarvetele ja aruandva isiku kuluaruannetele

Aktivas saate lisada ostuarvetele ja aruandvate isikute kuluaruannetele algdokumente failidena. Sobivad kõik failiformaadid (PDF, JPG, PNG, DOC, XLS jm). Faili lisamiseks klikkige salvestatud ostuarvel või kuluaruandel kirjaklambri kujutisega nupule või lohistage algdokument sisestatavale dokumendile.

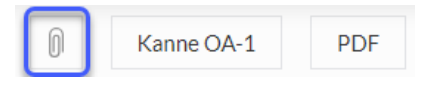

Manuse lisamise vaates klikkides Lisafail saate valida arvuti kaustast konkreetse faili. Lisades fail lohistamise teel dokumendile, salvestub see lisatud manuste juurde.

Kui lisatavaid faile on mitu, lisage täiendavad failid manusesse lohistades need arvutis olevast

kaustast arvele või klikkige Lisa fail ning valige arvutisse salvestatud fail.

Lisatud manuseid saab alla laadida kas ühekaupa või kõik korraga ühe ZIP failina ning kustutada ükshaaval või kõiki korraga.

|                        |                      | Su         | lge ×   |
|------------------------|----------------------|------------|---------|
| Lisa fail Lae alla zip | Kustuta kõik manused |            |         |
| Faili nimi             | Lisatud              |            | Kustuta |
| Arve nr 54875.pdf      |                      | 09.03.2023 | Û       |
| Garantii.pdf           |                      | 09.03.2023 | Û       |

Ostuarvete ja aruandvate isikute nimekirjas on veerg, mis näitab, kas arvele on lisatud dokumente või mitte. Dokumentide olemasolu on tähistatud kirjaklambriga.

Kui ostudokumendile on lisatud üks fail, siis näidatakse algdokumendi eelvaadet otse ostudokumendil.

Algdokumendi eelvaate paigutust on võimalik muuta lohistades manuse eelvaade sobivasse suurusesse klikkides eelvaate all vasakus servas.

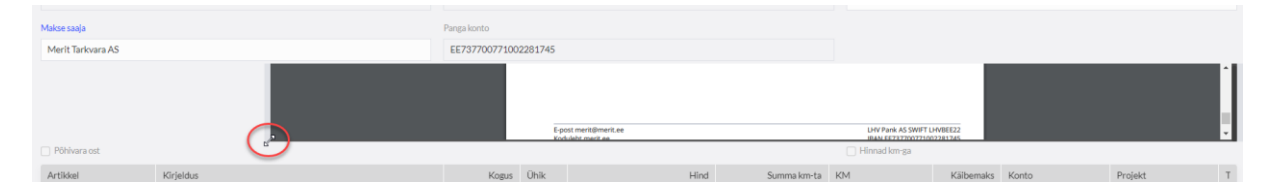

Failiga lisatud ostuarve või aruandva isiku kuluaruande dokumendid salvestatakse programmis.

Kui dokumendi manusesse on lisatud failiga korraga mitu dokumenti, siis kuvatakse arvel esimest lisatud dokumenti. Mitme lisatud faili korral kõikide lisatud dokumentide vaatamiseks

tuleb manus alla laadida klikkides

# Artiklid

Täpsemalt leiate infot artiklite kohta juhendist "Artiklid" peatükist "Ostuartiklid":

https://www.merit.ee/juhend/muud/artiklid.pdf

# Tarnijad

| a kaart                    |               |                       |                             |             | Sulge             |
|----------------------------|---------------|-----------------------|-----------------------------|-------------|-------------------|
|                            |               |                       |                             |             | 9                 |
| Nimetus                    |               |                       | KM kohustuslane             |             | 6                 |
| aktsiaselts Merit Tarkvara |               |                       | 2                           |             |                   |
| Mitteaktiivne              |               |                       |                             |             |                   |
| Rg-kood                    |               | KMKR nr               | EL km-kohustuslase kontroll |             |                   |
| 10254977                   |               | EE100388907           |                             |             |                   |
| Kontakt                    |               | Makse saaja           |                             |             |                   |
|                            |               |                       | ~                           |             |                   |
|                            |               |                       |                             |             |                   |
| Aadress                    |               |                       |                             | Telefon     |                   |
| Paju tn 2                  |               |                       |                             |             |                   |
| Linn/asula                 |               |                       |                             | Telefon 2   |                   |
| Tartu linn, Tartu linn     |               |                       |                             |             |                   |
| Sihtnumber                 | Maakond       |                       |                             | Faks        |                   |
| 50603                      | Tartu maakond |                       |                             |             |                   |
| Riik                       |               |                       |                             | E-post      |                   |
| ESTONIA                    |               |                       | ~                           |             |                   |
|                            |               |                       |                             | Koduleht    |                   |
|                            |               |                       |                             |             |                   |
| Valuuta                    |               | Maksetähtaeg päevades |                             | Viivise %   |                   |
| EUR                        | ~             |                       | 0                           | 0,00        |                   |
|                            |               | Panga konto           |                             | Viitenumber |                   |
| E-arve püsimakse           |               |                       |                             |             |                   |
| Arved ja tasumised         |               |                       |                             |             |                   |
|                            |               |                       |                             |             | Salvesta Katkesta |

Tarnijad lisage vahetult ostuarvel tarnija lisamisel või menüüs **Ost -> Tarnijad** -> Uus tarnija.

Nimetus – sisestage tarnija nimi.

Uue tarnija lisamisel toimub automaatne päring Äriregistrist. Seega kui lisate ettevõtte nime väljale uue tarnija nime, hakkab programm pakkuma sarnaste nimedega ettevõtteid. Klikkides sobiva nime peal, täidetakse automaatselt tarnija kaardil registrikoodi, käibemaksukohustuslase numbri ja aadressi väljad.

KM kohustuslane – kui tarnija on käibemaksukohustuslane, siis jätke linnuke alles.

**Mitteaktiivne** – märkides tarnija mitteaktiivseks, ei pakuta ostuarve sisestamisel mitteaktiivset tarnijat tarnijate nimekirjas valikusse, kuid erinevate aruannete koostamisel jääb mitteaktiivne tarnija vastava filtri juures valitavaks ning aruandeid saab koostada ka mitteaktiivsete tarnijate kohta.

**EL km-kohustuslase kontroll** – Euroopa Liidu kliendi puhul on võimalik teha EL käibemaksu kohuslase numbri kontroll (VIES VAT number validation).

**RG-kood** – sisestage tarnija registrikood.

KMKR nr – sisestage tarnija käibemaksukohustuslase number.

Kontakt – lisage tarnija esindaja nimi.

**Makse saaja** – kui tarnijal on määratud makse saajaks keegi teine, siis valige tarnija kaardile tarnijast erinev makse saaja. Kui makse saajaks on tarnija ise, jätke väli tühjaks.

Aadress – lisage tarnija aadress, linn/asula, sihtnumber, maakond.

**Telefon** – sisestage tarnija telefoni number.

**E-post** – lisage tarnija e-post. E-posti olemasolul on võimalik tarnijale otse programmist saata saldoteatisi.

Koduleht – sisestage tarnija kodulehe aadress.

**Riik** – riigi määramine on <u>kohustuslik</u>. Vastasel juhul ei oska programm selle tarnijaga tehtud tehinguid lülitada käibemaksu arvutusse. Tarnija kaardi lisamisel puuduoleva riigi saate lisada

vahetult riikide valiku loetelu lõpus klikkides

**Valuuta** – määrake valuuta, milles konkreetse tarnijaga tavaliselt arveldatakse. Vajadusel saate lisada kasutatavaid valuutasid juurde klikkides

**Maksetähtaeg päevades, Viivise %** - tegemist on informatiivsete väljadega, mille võite soovi korral täita.

**Panga konto** – sisestage tarnija arveldusarve number. Siis programm pakub seda vaikimisi ostuarve sisestamisel ja automaatsete maksekorralduste tegemisel.

**Viitenumber** - sisestage püsiv tarnija viitenumber. Kui tarnijal püsivat viitenumbrit ei ole ja see on igal arvel erinev, siis saate arvega seotud viitenumbri sisestada ostuarve tegemisel.

**E-arve püsimakse** – märkige linnuke kui konkreetse tarnija arved tasutakse püsimaksega. Vastav märge kandub vaikimisi ostuarvetele, kuid kui mõnda selle tarnija arvet ei tasuta püsimaksega, siis seda määrangut on võimalik eemaldada arve peal.

Arved ja tasumised – klikkides lingile avaneb nimekiri tarnijaga seotud arvetest ja tasumistest.

### Tarnija grupid (Aktiva Pro ja Premium paketis)

Aktiva Pro ja Premium versioonis saate täiendava aruandluse jaoks oma tarnijaid jagada gruppidesse. Selleks peab olema eelnevalt koostatud tarnijate gruppide nimekiri **Seadistused** -> **Dimensioonid** -> **Tarnija grupid**. Tarnija kaardil valige soovitud tarnija grupp.

| Kölk seaded     Dimensioonid / Tarnija grupid |               |
|-----------------------------------------------|---------------|
| + Uus tarnijate grupp 🖉 📋 NSita köäki 🗸       | PDF XLS       |
| Tarnija grupi kaart                           | Sulge 🛞       |
| Kood                                          | Ninetus       |
| EL tarnijad                                   | EL tarnijad   |
| Mitteaktiivne                                 |               |
|                                               | Lios Katkesta |

# Aruandvad isikud

Aruandvaid isikuid saate lisada:

- 1) Ost -> Aruandvad isikud -> Uus aruandev isik;
- Otse aruandvate isikute kuluaruannetes klikkides aruandvate isikute valiku nimekirjas

Uue aruandva isiku lisamiseks täitke aruandva isiku kaart.

| Aruandev isik      |         |         |             | Sulge × |
|--------------------|---------|---------|-------------|---------|
|                    |         |         |             | 0       |
| Nimetus            |         |         |             |         |
| Mati Mustikas      |         |         |             |         |
| Mitteaktiivne      |         |         |             |         |
| Aadress            |         |         | Telefon     |         |
|                    |         |         |             |         |
| Linn/asula         |         |         | Telefon 2   |         |
|                    |         |         |             |         |
| Sihtnumber         | Maakond |         | E-post      |         |
|                    |         |         |             |         |
| Riik               |         | Valuuta | Panga konto |         |
| ESTONIA            | ~       | EUR     | ✓           |         |
| Arved ja tasumised |         |         |             |         |
|                    |         |         | Salvesta Ki | atkesta |
|                    |         |         |             |         |

**Nimetus** – sisestage aruandva isiku nimi. Pärast aruandva isiku kaardi salvestamist on aruandva isiku nimi ostuarvetel makseviiside nimekirjas olemas.

**Mitteaktiivne** – kui aruandva isiku kaart on märgitud mitteaktiivseks, siis ei ole võimalik seda dokumendi lisamisel/muutmisel valida. Samas erinevaid ostuaruandeid saab koostada mitteaktiivsete aruandvate isikute kohta.

Aadress, linn/asula, sihtnumber, maakond – lisage aruandva isiku aadress.

**Telefon, e-mail** – lisage aruandva isiku kontaktandmed.

Riik – programmi poolt vaikimisi määratud Eesti, kuid vajadusel saate seda muuta. Valikust

puuduva riigi saate lisada riikide rippmenüü lõpus klikkides Näita mitteaktiivseid või menüüs Seadistused -> Üldised seadistused -> Riigid.

Valuuta – vaikimisi EUR. Kui aruandva isikuga arveldamine käib alati mõnes teises valuutas, siis saate valuutat muuta. Puuduva valuuta tähise saate valida kasutatavate valuutade nimekirja klikkides Näita mitteaktiivseid või menüüs Seadistused -> Üldised seadistused -> Valuutad.

**Panga konto** – sisestage aruandva isiku arveldusarve number, et saaksite teha aruandvatele isikutele kulutuste ettemakseid või tasuda neile kuluaruannete põhjal tehtud kulutused.

**Arved ja tasumised** – klikkides lingile avaneb nimekiri aruandva isikuga seotud kuluarvetest, kuluaruannetest ja tasumistest.

Kõikide aruandvate isikute nõudeid ja võlgnevusi kajastatakse programmi poolt vaikimisi määratud kontodel:

- 1230 Nõuded aruandvate isikute vastu;
- 2410 Võlgnevus aruandvatele isikutele.

Ärge lisage kontoplaani uusi kontosid aruandvate isikute kohta. Võlgnevusi on võimalik jälgida ostuvõlgnevuste aruannetes võla liigiga "Aruandvate isikute võlad" konkreetsete aruandvate isikute lõikes.

### Ostuaruanne

Ostuaruanne annab valitud perioodi kohta ülevaate ostudest arvete, tarnijate, artiklite või käibemaksude lõikes.

| Ost / Ostuanuanne                                                                                                    |   |                 |   |               |   |                              |  |                     |  |                |                |
|----------------------------------------------------------------------------------------------------|---|-----------------|---|---------------|---|------------------------------|--|---------------------|--|----------------|----------------|
| Tana   Elle   Jooberkou   Eelminekuu   Eelminekuu   Ee |   |                 |   |               |   |                              |  |                     |  |                |                |
| Alates                                                                                                    |   | Kuni            |   | Aruande IIIk  |   | Tarnija või aruandev isik    |  | Tarnijagrupi filter |  | Tarnija filter |                |
| 01.12.2022                                                                                                    | 3 | 31.12.2022      | э | Arvete lõikes | ~ | Tarnija ja aruandev isik 🗸 🗸 |  | ~                   |  |                | ~              |
| Artikli filter                                                                                                    |   | Osakonna filter |   |               |   | Kande numbrite järjestuses   |  |                     |  |                |                |
| v v                                                                                                    |   |                 |   |               | ~ |                              |  |                     |  |                | Koosta aruanne |

**Kuupäeva vahemik** (väljad Alates ja Kuni) – sisestage kuupäevade vahemik, mille kohta soovite ostuaruannet koostada või valige sobiv periood kiirvalikust.

**Aruande liik** – valige, kas koostate aruande arvete, tarnijate, artiklite, põhivarade või käibemaksude lõikes. Ostuaruandes arvete lõikes tuuakse arved aruandesse ostutehingu kuupäeva järjekorras. Märkides linnukese reale "Kande numbrite järjestuses", järjestatakse nimekiri kande numbrite alusel. Tarnijate ja artiklite lõikes järjestatakse arved vastavalt ostusumma suurusele.

Tarnijagrupi filter – valige aruandes vaadeldav tarnijagrupp.

Tarnija filter – valige tarnija, kelle kohta ostuaruannet teha soovite.

Artikli filter – määrake artikkel või artiklid, mille kohta ostuaruannet teha soovite.

**Osakonna filter** – osakonna valimine võimaldab koostada ostuaruande ühe või mitme valitud osakonna kohta.

### Ostu- ja maksuvõlgnevuste aruanne

Ostu- ja maksuvõlgnevuse aruanne annab ülevaate valitud kuupäeva seisuga võlgnevustest tarnijatele ja aruandvatele isikutele arvete lõikes ning maksuvõlgnevustest.

| Ost/Ostu-ja maksuvõignevuste aruanne       |           |                    |                |                 |   |                |  |  |  |
|--------------------------------------------|-----------|--------------------|----------------|-----------------|---|----------------|--|--|--|
| Tana   Eximite kau Kop   Eximite aasta Kop |           |                    |                |                 |   |                |  |  |  |
| Kuupäev                                    |           | Võla liik          |                | Detailsus       |   |                |  |  |  |
| 31.12.2022                                 | e         | Kõik võlad         |                | ✓ Detailne      |   | ~              |  |  |  |
| Ületatud päevi                             | Järjestus | Tamijagrupi filter | Tarnija filter | Osakonna filter |   |                |  |  |  |
| 0                                          | Tarnija   | ~                  | ~              | ~               | ~ | Koosta aruanne |  |  |  |
|                                            |           |                    |                |                 |   |                |  |  |  |

**Kuupäev** – määrake kuupäev, mille seisuga soovite ostu- ja maksuvõlgnevuste aruande koostada.

**Võla liik** – valige, kas soovite koondaruannet kõikide võlgnevuste kohta või eraldi tarnijate, aruandvate isikute ning maksude lõikes.

Aruande liik – saate koostada kolme liiki aruandeid:

- 1) Detailne aruanne võlgnevused tuuakse välja arvete lõikes.
- 2) Detailne koos panga infoga võlgnevused näidatakse arvete lõikes ning tarnijatele lisanduvad panga konto numbrid ja tasumata arvete viitenumbrid.
- 3) Üldine võlgnevusi kajastatakse tarnijate, aruandvate isikute lõikes.

**Ületatud päevi** – detailsete võlgnevuste aruannete juures saate valida maksetähtpäeva ületanud päevade arvu, millest alates kajastatakse võlgnevusi.

Järjestus – saate määrata, kas aruande read järjestatakse maksetähtpäeva või tarnijate nime järgi.

Tarnijagrupi filter – koostage ostuvõlgnevuse aruanne tarnijagrupi kohta.

Tarnija filter – vajadusel saate ostuvõlgnevuse aruande koostada ühe tarnija kohta.

**Osakonna filter** – aruannet on võimalik koostada ka ühe osakonna ostuvõlgnevuste kohta. Aruandes käsitletakse osakonda, mis on määratud ostuarve päises.

# Saldoteatiste saatmine

| Ost / Saldoteatiste saatmine                 |   |                |   |           |               |
|----------------------------------------------|---|----------------|---|-----------|---------------|
| Tāna   Eelmise kuu lõpp   Eelmise aasta lõpp |   |                |   |           |               |
| Aruande liik                                 |   | Kuupäev        | 1 | Detailsus |               |
| Saldoteatis                                  | ~ | 31.12.2022     |   | Detailne  | ~             |
| Tamijagrupi filter                           |   | Tarnija fiiter |   | _         |               |
|                                              | ~ | ~              |   | ĸ         | oosta aruanne |

Määrake kuupäev, mille seisuga soovite saldoteatised tarnijatele koostada.

**Detailsus** - valige detailse ja üldise aruande vahel. Detailses aruandes kajastatakse võlasolevad arved arvete lõikes. Programm näitab arve kuupäeva, maksetähtaega, arve kogusummat, tasumata osa summat. Üldine aruanne näitab võlgnevusi tarnijate lõikes, tuues välja tasumata ostuarvete kogusumma ning tasumata osa summa.

Saldoteatisi saate koostada eraldi tarnijagrupi või konkreetse tarnija jaoks tehes valiku vastavatel ridadel.

Pärast aruande koostamist vajutage Saatmise eelvaade. Ekraanil kuvatakse nimekiri, kellele on saldoteatis koostatud. Kui Te ei soovi mingil põhjusel mõnele tarnijale teatist saata, siis võtke veerus "Märgi" tema nime eest linnuke ära.

Teatiste saatmisel on kolm valikut:

- E-post tarnijatele, kellel on tarnija kaardil märgitud e-posti aadress, saadetakse võlateatis e-postiga. Saatmiseks klikkige Saada e-postiga.
- Printer (kõik võlateatised) kõik teatised trükitakse välja. Printimiseks vajutage Koosta koondfail ning Teile kuvatakse kõik teatised PDF-formaadis.
- Printer (ilma e-mailita võlateatised) saldoteatised prinditakse ainult neile tarnijatele, kellel ei ole tarnija kaardil e-maili aadressi märgitud. Teatiste PDF-formaadis koostamiseks vajutage Koosta koondfail.

### E-postiga saadetud saldoteatised

Võlateatiste saatmisel salvestab programm saatmise kohta informatsiooni programmi menüüs Ost -> E-postiga saadetud saldoteatised.

Märkides e-posti seadistustes (menüüs Seadistused -> Üldised seadistused -> E-posti seadistused) koopia või pimekoopia e-posti reale oma meiliaadressi, saadetakse ka selle aadressile koopia kliendile saadetud võlateatisest.

| Ost / E-postiga saadetud saldoteatised                              |   |                |   |                |
|---------------------------------------------------------------------|---|----------------|---|----------------|
| Jooksev kuu   Eelmise kuu algusest   Aasta algusest   Eelmine aasta |   |                |   |                |
| Aruande liik                                                        |   | Alates         |   | Kunl           |
| Saldoteatis                                                         | ~ | 01.01.2022     | 8 | 31.12.2022     |
| Tarnijagrupi filter                                                 |   | Tarnija filter |   |                |
|                                                                     | ~ |                | ~ | Koosta aruanne |

Aruandes näidatakse kliendi nimi, võlateatise saatmise kuupäev ning kommentaarina täpsemalt aruande liik, teatise saaja e-maili aadress ja arve numbrid, mille kohta teatis koostati.

### Ostu- ja maksuvõlgnevuste perioodiline aruanne

Ostu- ja maksuvõlgnevuse perioodiline aruanne annab ülevaate kõikide tarnijate, aruandvate isikute ja maksuvõlgade võlasaldost nii arvete lõikes kui ka summeeritult etteantud kuupäeval. Võlgnevused jaotatakse perioodidesse ning perioodiks saate valida nädala või kuu.

| Ost / Ostu- ja maksuvõignevuste perioodiline aruanne |   |            |   |                 |           |        |              |          |                  |                |  |
|------------------------------------------------------|---|------------|---|-----------------|-----------|--------|--------------|----------|------------------|----------------|--|
| Tima   Eelmõe kou lõpp   Eelmõse aasta lõpp          |   |            |   |                 |           |        |              |          |                  |                |  |
| Kuupäev                                              |   | Võlaliik   |   |                 | Detailsus |        | Periood      |          | Tarnija filter   |                |  |
| 31.12.2022                                           | 8 | Kõik võlad |   | ~               | Detailne  | ~      | Nādal        | ~        |                  | ~              |  |
| Tamijagrupi filter                                   |   |            |   | Osakonna filter |           |        |              |          |                  |                |  |
|                                                      |   |            | ~ |                 |           |        | ~            |          |                  | Koosta aruanne |  |
|                                                      |   |            |   |                 |           |        |              |          |                  |                |  |
| Filter                                               |   |            |   |                 |           |        |              |          |                  | PDF XLS        |  |
|                                                      |   |            |   |                 |           |        |              |          |                  |                |  |
|                                                      |   |            |   |                 |           |        | Tähtaeg      |          | Tähtaeg ületatud |                |  |
| Dokumendi nr                                         |   | Kuupäev    |   | Tähtaeg         | Völasumma | Ettema | ks ületamata | 1 - 7 p. | 8 - 14 p.        | üle 14 p.      |  |

Kuupäev – määrake kuupäev, mille seisuga soovite aruande koostada.

**Võla liik** – valige, kas soovite koondaruannet kõikide võlgnevuste kohta või eraldi tarnijate, aruandvate isikute ning maksude lõikes.

Aruande liik – detailne aruanne näitab võlgnevusi arvete lõikes, üldine aruanne tarnijate lõikes.

**Periood** – määrake periood (nädal, kuu), mille järgi võlgnevused aruandes kajastuvad.

**Tarnijagrupi filter** – valige tarnijagrupp, mille kohta perioodilist ostuvõlgnevuste aruannet koostada soovite.

**Osakonna filter** – valige konkreetne osakonna, mille kohta koostate aruande.

# Ostu- ja maksuvõlgnevuste tasumise aruanne

Ostu- ja maksuvõlgnevuste tasumise aruanne näitab valitud perioodis lisandunud ostu- ja maksuvõlgnevusi ning nende tasumisi.

| Ost / Ostu- ja maksuvõlgnevuste tasumise aruanne                                                              |            |            |                |         |                     |                |                |  |  |  |  |
|----------------------------------------------------------------------------------------------------|------------|------------|----------------|---------|---------------------|----------------|----------------|--|--|--|--|
| Tana   Elle   Jooksev kau   Eelmine kau   Eelmine kau   Eelmine kau   Eelmine kau   Eelmine kau   Eelmine kau |            |            |                |         |                     |                |                |  |  |  |  |
| Alates                                                                                                    | Kuni       |            | Tarnija filter |         | Valuuta filter      |                |                |  |  |  |  |
| 01.12.2022                                                                                                    | 31.12.     | 2022       | Siksak OÜ      |         | - EUR               | ~              | Koosta aruanne |  |  |  |  |
|                                                                                                    |            |            |                |         |                     |                |                |  |  |  |  |
| Filter                                                                                                    |            |            |                |         |                     |                | PDF XLS        |  |  |  |  |
|                                                                                                    |            |            |                |         |                     |                |                |  |  |  |  |
| Perioodis juurde tulnud arved ja e                                                                            | ttemaksed  |            |                |         |                     |                |                |  |  |  |  |
| Dok. nr                                                                                                    | Kuupäev    | Tähtaeg    | Arve summa     | Tasutud | Tasumise info       | Ületatud päevi | Arve saldo     |  |  |  |  |
| 458774554                                                                                                    | 12.12.2022 | 15.12.2022 | 172,80         |         |                     |                | 0,00           |  |  |  |  |
|                                                                                                    |            |            |                | 172,80  | 15.12.2022 Swedbank | 0              |                |  |  |  |  |
| Juurde tulnud kokku                                                                                           |            |            | 172,80         |         |                     |                |                |  |  |  |  |
| Kokku                                                                                                    |            |            |                | 172,80  |                     |                | 0,00           |  |  |  |  |

**Kuupäeva vahemik** (väljad Alates ja Kuni) – sisestage kuupäevade vahemik, mille kohta soovite ostuaruannet koostada või valige sobiv periood kiirvalikust.

Tarnija filter – valige tarnija, kelle kohta soovite aruannet koostada.

**Valuuta filter** – kui kasutate mõne tarnijaga arveldamisel mitut valuutat, siis valige nimekirjast õige valuuta tähis.

# Tarnijate käibeandmik

Tarnijate käibeandmikus näidatakse valitud perioodi algsaldot, algsaldo tasumisi, perioodis lisandunud arveid, ettemakseid, tasumisi ja lõppsaldot. Aruannet saate koostada tarnijate lõikes; grupeerituna osakondade, dimensioonide, tarnijate gruppide, kasutajate ja riikide lõikes.

| Ost / Tarrijate käibeandmik                                                                                                    |                     |                               |                    |            |                         |                    |                |  |  |  |
|----------------------------------------------------------------------------------------------------|---------------------|-------------------------------|--------------------|------------|-------------------------|--------------------|----------------|--|--|--|
| Jooksev kuu   Eelmine kuu   Jooksev kourtal   Eelmine kuurtal   Jooksev kourtal   Jooksev kourtal   Jooksev kourtal   Eelmine aasta |                     |                               |                    |            |                         |                    |                |  |  |  |
| Alates                                                                                                    | ,                   | Guni                          |                    | Võla liik  |                         | Aruandeliik        |                |  |  |  |
| 01.12.2022                                                                                                    | 8                   | 31.12.2022                    | e                  | Kõik võlad |                         | ✓ Tarnijate lõikes | ~              |  |  |  |
| Kasutaja filter                                                                                                    | Tarnijagrupi filter | Osakonna filter               | Dimensioonid       | Dir        | mensiooni väärtus Riigi | filter             |                |  |  |  |
| ~                                                                                                    |                     | <ul> <li>Osakond 1</li> </ul> | ~ [                | ~          | ~                       | ~                  | Koosta aruanne |  |  |  |
|                                                                                                    |                     |                               |                    |            |                         |                    |                |  |  |  |
| Filter                                                                                                    |                     |                               |                    |            |                         |                    | PDF XLS        |  |  |  |
|                                                                                                    |                     |                               |                    |            |                         |                    |                |  |  |  |
|                                                                                                    | Algsald             | þ                             | Algsaldo tasumised | Arved      | Ettemaksed              | Tasumised          | Lõppsaldo      |  |  |  |
| Siksak OÜ                                                                                                    | 0,0                 | D                             | 0,00               | 172,80     | 0,00                    | 172,80             | 0,00           |  |  |  |
| Kõik kokku:                                                                                                    | 0,0                 | 0                             | 0,00               | 172,80     | 0,00                    | 172,80             | 0,00           |  |  |  |

Tarnijate käibeandmiku aruandes klikkides konkreetse tarnija nimele, avaneb valitud perioodi "Ostu- ja maksuvõlgnevuste tasumise" selle tarnija kohta.

Vastame hea meelega Teie küsimustele. Palun helistage või kirjutage!

Telefon 776 9333, <u>klienditugi@merit.ee</u>

merit.ee